# Schnellstart / Quickstart

Folgende Schritte sind für die Erstellung eines Automatisierungsprojekts nötig:

- 1. TIA Portal starten
- 2. Projekt erstellen  $\rightarrow$  Kap. 1.1
- 3. Hardware konfigurieren  $\rightarrow$  Kap. 1.2
- 4. PLC-Variablentabelle erstellen  $\rightarrow$  Kap. 1.3
- 5. Anwenderprogramm erstellen (SPS-Programm) → Kap. 1.4
- 6. HMI-Bediengerät und HMI-Bild integrieren → Kap. 1.5
- 7. Projekt auf das Automatisierungsgerät übertragen → Kap. 1.6
- 8. SPS-Programm testen  $\rightarrow$  Kap 1.7

# 1.1 Projekte erstellen

- 1. "Neues Projekt erstellen" (1) anwählen.
- 2. "Projektname" 2 vergeben (Bsp.: Projekt1).
- 3. Speicherort über "*Pfad"* ③ festlegen oder auswählen über ......

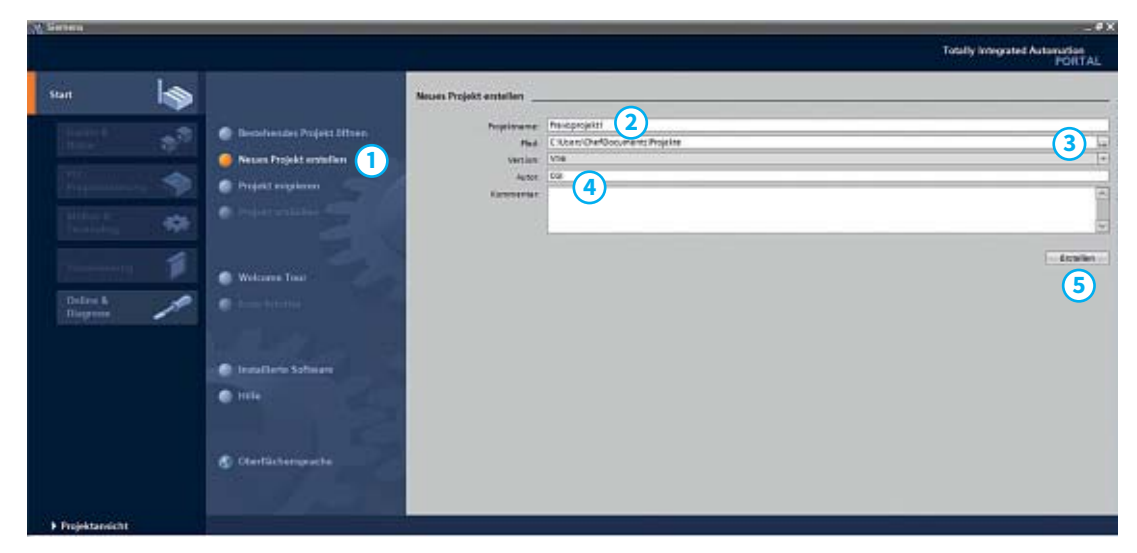

Abb. 1-1: Projekterstellung in der Portalansicht

- 4. Felder "Autor" und "Kommentar" ④ bei Bedarf ausfüllen.
- 5. Projekt "Erstellen" (5).

# 2.1 TIA

Totally Integrated Automation (= TIA) bedeutet, dass damit ein vollständiger Zugriff auf die gesamte Automatisierung von Siemens erfolgen kann. Es lassen sich Planung, Engineering und Betrieb von Planungs- und Produktionsprozessen mit einem Hilfsmittel (Tool) abdecken. Es gibt also nicht mehr separate Softwarepakete für z. B. die SPS, das HMI oder die Antriebe, sondern es wird alles mit einem Softwarepaket, dem TIA Portal erledigt. Die einzelnen Werkzeuge lassen sich einund ausblenden, um nur die benötigten Werkzeuge zu nutzen.

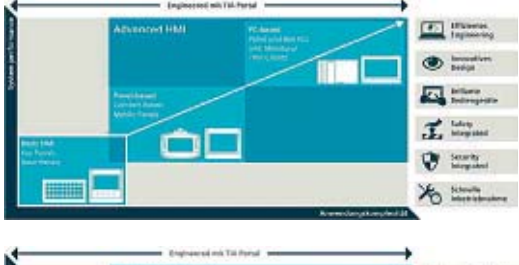

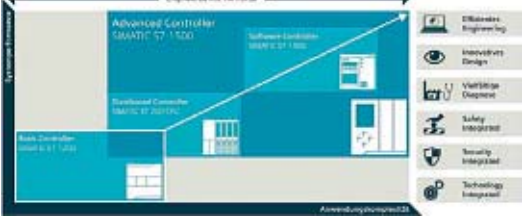

Abb. 2-1: TIA HMI und SPS

Das TIA Portal existiert sowohl mit unterschiedlichen Versionen (z. B. V11, V14, V16) als auch mit verschiedenen Paketumfängen (z. B. Basic, Advanced, Professional). Updates und Upgrades sind möglich (siehe Kapitel "A2 Installation des TIA Portal").

# 2.2 TIA Portal

### 2.2.1 TIA starten

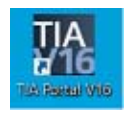

Durch Doppelklick auf das Desktopsymbol wird das TIA Portal gestartet. Außerdem kann das TIA Portal über das "Windowssymbol – Siemens

Automation  $\rightarrow$  TIA Portal" gestartet werden.

Nach dem Start des TIA Portals öffnet sich die Portal- oder die Projektansicht.

### 2.2.2 TIA Portalansicht

In der TIA Portalansicht können

- bestehende Projekte geöffnet werden,
- neue Projekte angelegt werden,
- Projekte migriert werden (z.B. aus Step 7 V5.x Classic/Manager),
- eine Welcome Tour abgerufen werden,
- Hilfen abgerufen werden,
- Einstellungen, wie z.B. Sprache, geändert werden.

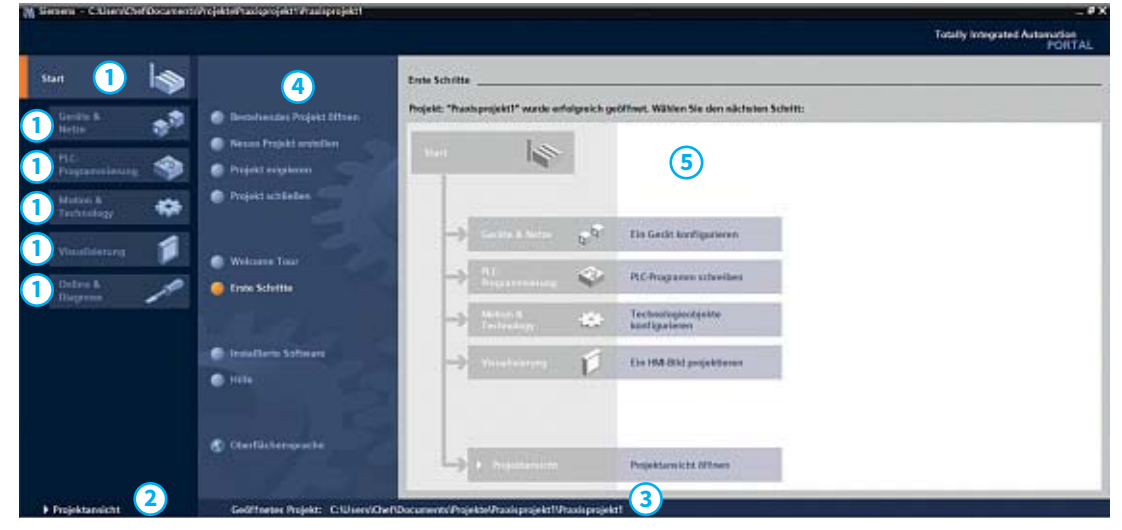

Abb. 2-2: TIA Portalansicht

# 3.1 Projekte in TIA

Unter einem "Projekt" versteht man die Gesamtheit aller Objekt- und Programmbestandteile, die einer bestimmten Anlage bzw. Einheit zugeordnet sind. Ein solches Projekt wird im TIA Portal automatisch erzeugt, damit alle Projektbestandteile projektiert und programmiert werden können. Alle Daten, die bei der Erzeugung des Projektes entstehen, werden in der Projektdatei auf dem Programmiergerät gespeichert.

Grundsätzlich arbeitet das TIA Portal grafisch. Dies bedeutet, dass die Daten in Form von Objekten (SPS; HMI) in einer Baumstruktur (Projekthierachie) angeordnet und abgelegt werden.

Ein Projekt muss mindestens aus der Hardwarekonfiguration und aus dem Anwenderprogramm bestehen. Zusätzliche Objekte, wie zum Beispiel die Visualisierung (HMI) oder Antriebe können ebenfalls Bestandteil eines Projektes sein.

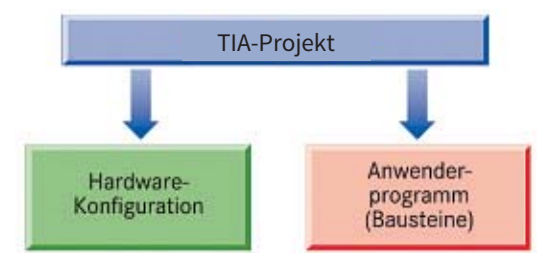

Abb. 3-1: Mindestbestandteile eines TIA Projektes

- Hardwarekonfiguration = Baugruppenauswahl, Baugruppenanordnung und Netzstruktur
- Anwenderprogramm = Software-Bausteine, die den Steuerungsablauf festlegen.

# 3.2 Projekt neu erstellen oder vorhandenes Projekt öffnen

### 3.2.1 Neues Projekt erstellen

Ein neues Projekt kann auf zweierlei Arten erstellt werden:

• in der Portalansicht

oder

- in der Projektansicht
- In der Praxis erstellen die meisten Programmierer am Anfang ein neues Projekt in der Portalansicht, da automatisch direkt im Anschluss die Auswahl der CPU (Controller) stattfindet.

Um ein neues Projekt zu erstellen, sind folgende Schritte notwendig (Bild 3-2):

- 1. In der Portalansicht ist die Aktion "Neues Projekt erstellen" ① anzuwählen.
- 2. Unter "*Projektname*" 2 ist der Name des neuen Projektes anzugeben (Bsp.: Projekt1).
- 3. Im Feld "*Pfad*" ③ wird der Speicherort des Projektes auf dem Programmiergerät festgelegt.

Über den Button mit den drei Punkten kann der Pfad geändert und ein neuer gewählt werden.

Abb. 3-2: Projekterstellung in der Portalansicht

|                |                                                                                                    |                        | Totally integrated Automation<br>PORTAL |
|----------------|----------------------------------------------------------------------------------------------------|------------------------|-----------------------------------------|
| Start          | Bendessies Projett filten  Franz Projett miteline  Projett migelmen  Welszere Traz  Welszere Traz  Inszellens Schwan  Title  Coertifichersprache | Nover Project entation | 3<br>•<br>•<br>•<br>•                   |
| Frejektansicht |                                                                                                    | - die                  |                                         |

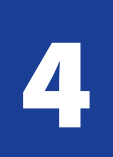

Mit dem TIA Portal kann neben dem SPS-Steuerungsprogramm auch die HMI-Visualisierung (HMI = **H**uman **M**achine Interface) erstellt werden. Hierfür wird die gleiche Oberfläche wie bei der SPS-Programmierung genutzt und es ist das gemeinsame Testen von SPS- und HMI-Programm möglich.

Siemens bezeichnet das Programm zur Erstellung der Visualisierung auch als SIMATIC TIA WinCC Vx.x. Die Bezeichnung stammt noch aus dem Vorgängerprodukt, als SPS-(Step 7 V5.x) und HMI-Programmierung (WinCC flexible) getrennte Softwareprogramme waren.

# 4.1 Visualisierung hinzufügen

Im TIA Portal kann in jedem Projekt eine Visualisierung hinzugefügt werden. Dies erfolgt analog zum Hinzufügen einer CPU (s. Kap. 3.3).

Das Hinzufügen der Visualisierung kann auf zwei verschiedene Arten erfolgen:

• in der Portalansicht

oder

• in der Projektansicht

| Second - C.Dievelo     | H LOOSE THEID | an open of a supproper of a standard period.           |                                                                                         | Totally integrated Astanadian<br>PORTAL |
|------------------------|---------------|--------------------------------------------------------|-----------------------------------------------------------------------------------------|-----------------------------------------|
| Start                  |               |                                                        | Zosla Schiftla                                                                          |                                         |
| Genite &<br>Netie      | -             | 🔮 Becohendes Projekt Uffnen                            | Projekt: "Prach projekt!" wurde enfolgerich gelöffnet. Wählen Sie den nächsten Schrift: |                                         |
| PLC.<br>Programminung  | -             | <ul> <li>Projekt erigteren</li> </ul>                  |                                                                                         |                                         |
| Motion 6<br>Technology | -             | Projekt uit lefter                                     |                                                                                         |                                         |
|                        | 1             |                                                        | -> Line ( Mine ) 5 Fis Gedt kontguneren                                                 |                                         |
| Deles &                | 1             | Crobe Schuttle                                         | PLC frequence schwilter                                                                 |                                         |
|                        | -             |                                                        | Harten h terthestegischjelle 3                                                          |                                         |
|                        |               | <ul> <li>Installarte Saltaine</li> <li>101e</li> </ul> | -> mailwarm fr Ein 1994-Bild projektionen                                               |                                         |
|                        |               |                                                        |                                                                                         |                                         |
|                        |               | ChertSchersprache                                      | Pagetianistic (Pagetianistic (Pagetianistic                                             |                                         |
|                        |               |                                                        | 5                                                                                       |                                         |

### 4.1.1 Visualisierung in der Portalansicht hinzufügen

Abb. 4-1: Hardware hinzufügen in der Portalansicht

Nach dem Erstellen oder Öffnen des Projektes ist das Objekt "Visualisierung - Ein HMI-Bild projektieren" ④ anzuwählen (Bild 4-1).

Diagnosefunktionen dienen dazu, um Programmierungen und Programme vor dem "Live gehen" testen zu können. Weiterhin sind Diagnosen im Falle von Fehlern, Hardware- und Softwarefehlern, während der Produktion ein hilfreiches Tool.

# 5.1 Diagnose offline

Die LED-Anzeigen an der CPU informieren über den aktuellen Betriebszustand und den Diagnosestatus der CPU.

Die Diagnose an der CPU kann über das

Symbol aufgerufen werden. In diesem Menü sind Angaben zu Diagnosemeldungen mit Diagnosebeschreibungen enthalten. Es werden dort ebenfalls Alarme angezeigt und es gibt weitere Informationen über die Netzwerkeigenschaften jeder Schnittstelle der CPU.

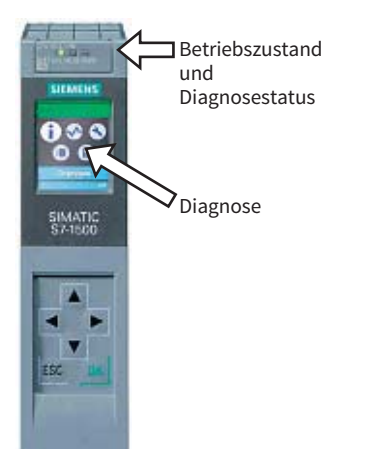

Abb. 5-1: Hardware-CPU der Reihe S7-1500

Beispiel LED-Anzeigen:

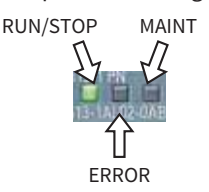

Über die verschiedenen Kombinationen der Farben der 3 LEDs lassen sich die Betriebszustände und die Fehler erkennen.

| RUN/STOP-LED           | ERROR-LED      | MAINT-LED         | Bedeutung                                                                                                    |
|------------------------|----------------|-------------------|----------------------------------------------------------------------------------------------------|
| LED aus                | LED aus        | LED aus           | Keine oder zu geringe Versorgungs-<br>spannung an der CPU.                                                                                                    |
| □<br>LED aus           | LED blinkt rot | LED aus           | Ein Fehler ist aufgetreten.                                                                                                    |
| LED leuchtet grün      | LED aus        | □<br>LED aus      | CPU befindet sich im Betriebszustand<br>RUN.                                                                                                    |
| LED leuchtet grün      | LED blinkt rot | LED aus           | ein Diagnoseereignis liegt vor.                                                                                                    |
| LED leuchtet grün      | LED aus        | LED leuchtet gelb | Eine Wartungsanforderung der Anlage<br>liegt vor.<br>Innerhalb eines kurzen Zeitraums muss<br>eine Überprüfung/Austausch der betrof-<br>fenen Hardware ausgeführt werden. |
|                        |                |                   | Aktiver Force-Auftrag                                                                                                    |
|                        |                |                   | PROFienergy-Pause                                                                                                    |
| LED leuchtet grün      | LED aus        | LED blinkt gelb   | Ein Wartungsbedarf der Anlage liegt vor.<br>Innerhalb eines absehbaren Zeitraums<br>muss eine Überprüfung/Austausch der<br>betroffenen Hardware ausgeführt werden.        |
|                        |                |                   | Konfiguration fehlerhaft                                                                                                    |
| ■<br>LED leuchtet grün | 上ED blinkt rot | ED aus            | Es ist ein Fehler aufgetreten.                                                                                                    |
| LED leuchtet gelb      | LED blinkt rot | LED aus           |                                                                                                    |
| LED leuchtet gelb      | LED aus        | LED blinkt gelb   | Firmware-Update erfolgreich abge-<br>schlossen.                                                                                                    |
| LED leuchtet gelb      | LED aus        | □<br>LED aus      | CPU ist im Betriebszustand STOP.                                                                                                    |
| -                      | 米              | 栄                 | Das Programm auf der SIMA TIC Memo-<br>ry Gard verursacht einen Fehler.                                                                                                   |
| LED leuchtet gelb      | LED blinkt rot | LED blinkt gelb   | CPU defekt                                                                                                    |
| ·<br>上                 |                | LED aus           | CPU führt interne Aktivitäten während<br>STOP aus, z.B. Hochlauf nach STOP.                                                                                               |
| LED blinkt gelb        | LED aus        |                   | Laden des Anwenderprogramms von<br>der SIMA TIC Memory Card                                                                                                    |
|                        |                |                   | CPU führt ein Programm mtt aktivem<br>Haltepunkt aus.                                                                                                    |

Abb. 5-2: Bedeutung der CPU-LEDs (Auszug)

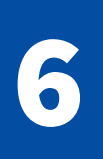

### 6.1 Zentralbaugruppe

#### A1: Programmiersprachen

Für die Erstellung von SPS-Programmen (Anwenderprogrammen) gibt es verschiedene Programmiersprachen.

- a) Listen Sie die Programmiersprachen auf.
- b) Welche Abkürzungen werden für die Programmiersprachen genutzt?
- c) Nennen Sie Vor- und Nachteile der unterschiedlichen Sprachen.
- d) Begründen Sie, welche dieser Programmiersprachen für Sie die Beste darstellt.

### A2: CPU

- a) Informieren Sie sich anhand des Online-Katalogs über folgende Eigenschaften der CPU-Baugruppe CPU 1515-2 PN:
  - Umfang des Arbeits- und Ladespeichers
  - maximaler Ausbau (anreihbare Baugruppen)
  - Bus-Schnittstellen
  - integrierte Ein- und Ausgänge (digital u. analog)
  - Stromaufnahme im Leerlauf; Anzahl der integrierten S7-Timer und Zähler
- b) Erklären Sie die Funktion des Ladespeichers in der Zentralbaugruppe. Welche Art von Speicher wird verwendet?
- c) Welche Kriterien sind bei der Auswahl einer Zentralbaugruppe im Hinblick auf die Steuerungsaufgabe zu beachten?

#### A3: Bausteintypen

Welche Bausteintypen gibt es in der SPS? Gib die Bezeichnung (Name), das Operandenkennzeichen (Abkürzung) und die jeweilige Aufgabe innerhalb einer SPS-Steuerung an.

#### A4: Hardwareaufbau

Beschreiben Sie den grundlegenden Hardwareaufbau einer SPS. Welche Baugruppen sind mindestens erforderlich und warum?

## 6.2 Grundverknüpfungen

#### A5: EIN-AUS-Schaltung

Eine SPS bearbeitet das in KOP dargestellte Programm. Übernehmen Sie die unten dargestellte Tabelle und geben Sie für alle möglichen Schalterpositionen den Zustand der Meldelampen an.

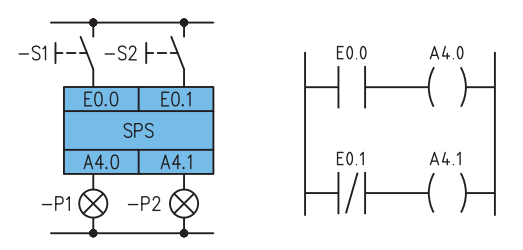

| S1          | S2          | P1 | P2 |
|-------------|-------------|----|----|
| offen       | offen       |    |    |
| offen       | geschlossen |    |    |
| geschlossen | offen       |    |    |
| geschlossen | geschlossen |    |    |

#### A6: Sonderfunktion

Programmieren Sie folgende Funktion in einem FC in der SPS:

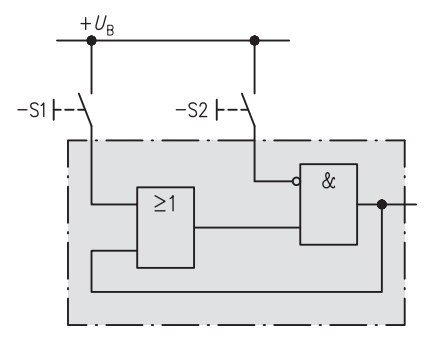

- a) Testen Sie Ihre Softwareprojektierung.
- b) Dokumentieren Sie alles (Zuordnung; Anwenderprogramm; etc.).
- c) Beschreiben Sie die Funktionsweise des SPS-Programmes.
- d) Wodurch kann der eingerahmte Teil des Funktionsplan in der SPS-Steuerungstechnik häufig ersetzt werden?

7

Der Begriff "Automatisierungstechnik" bedeutet landläufig die Umstellung von handbetriebenen Arbeitsvorgängen auf selbstständige, automatische Arbeitsvorgänge in der fertigungs- und prozesstechischen Industrie (z. B. Automobilfertigung, Lebensmittelverarbeitung, etc.).

Als Standardgeräte, die diese Aufgaben übernehmen, werden **S**peicher**p**rogrammierte **S**teuerungen (SPS), Bedienbildschirme (HMI = **H**uman-**M**achine-Interface) und Industrie-Computer (Industrie-PC) eingesetzt. Steuerungen und Regelungen sind somit die Grundfunktionen, die die Automatisierung abzudecken hat.

# 7.1 Merkmale einer Steuerung

Unter "Steuern" versteht man in der Technik den Einsatz von Hilfseinrichtungen, die einen Prozess relativ selbstständig nach einem vorgegebenen Programm ablaufen lassen.

Es werden also Ausgangsgrößen (z.B. Leuchten, Schütze, Motoren) von Eingangsgrößen (z.B. Taster, Lichtschranken, Sensoren) mit Hilfe von vorgegebenen Gesetzmäßigkeiten beeinflusst.

Meist haben Steuerungen die Aufgabe, in einem System Energie- oder Materialflüsse zu leiten.

Beispiele:

- Transportsteuerungen in automatischen Lagern
- Steuerungen von Werkzeugmaschinen
- Steuerungen von Anlagen der Getränke-/Lebensmittelindustrie
- Steuerungen von Wasch-/Geschirrspülmaschinen

Der Wirkungsweg in der sog. Steuerkette ist nicht geschlossen, da es keine Rückkopplung der Aus-

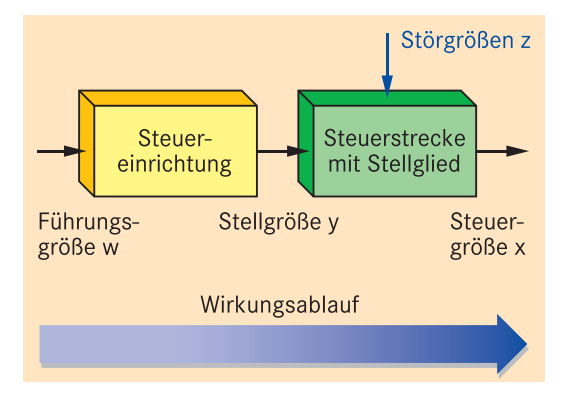

Abb. 7-1: Wirkungsablauf einer Steuerkette

gangsgröße (Steuergröße) zur Eingangsgröße (Führungsgröße) gibt.

Funktionsbeschreibung einer Steuerkette (Bsp. Lichtsteuerung):

Greifen an der Steuerstrecke Störgrößen z (Lichteinfall durch Sonne) an, so bewirken diese eine Abweichung der Steuergröße x (Helligkeit im Raum) von der beabsichtigten Führungsgröße w (Licht ein-/ausschalten).

Da diese Abweichung – wegen der fehlenden Istwerterfassung – nicht erkannt wird, kann auch kein Ausgleich der Störung erfolgen.

Im System liegt eine Abweichung vor, die evtl. Bedienereingriffe (Licht ein-/ausschalten) notwendig macht.

Steuern ist ein Vorgang in einem System, bei dem eine oder mehrere Eingangsgrößen die Ausgangsgrößen aufgabengemäß beeinflussen. Typisch für eine Steuerung ist der offene

Typisch für eine Steuerung ist der offene Wirkungsablauf (IEC 60050-351).

# 7.2 Merkmale einer Regelung

Unter "Regeln" versteht man in der Technik den Einsatz von Hilfseinrichtungen, die einen Prozess relativ selbstständig nach einem vorgegebenen Programm ablaufen lassen und auf äußere Störungen selbstständig reagieren können.

Es werden also Ausgangsgrößen (z. B. Leuchten, Schütze, Motoren) von Eingangsgrößen (z. B. Taster, Lichtschranken, Sensoren) mit Hilfe von vorgegebenen Gesetzmäßigkeiten selbstständig beeinflusst und angepasst.

Beispiele:

- Temperaturregelung eines Warmwasserbereitung
- Druckregelung beim Regeln von Flüssigkeiten
- Füllstandsregelung bei Anlagen mit Tanks und Behältern
- Gewichtsregelung beim Befüllen von Lkws

Der Wirkungsweg im sog. Regelkreis ist geschlossen, da es eine Rückführung der Ausgangsgröße (Regelgröße) zur Eingangsgröße (Führungsgröße) gibt.

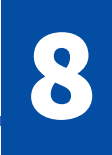

#### Funktion einer SPS 8.1

#### **EVA- Prinzip**

Das EVA-Prinzip (Eingabe – Verarbeitung – Ausgabe) stellt die generelle Gliederung einer elektronischen Steuerung dar.

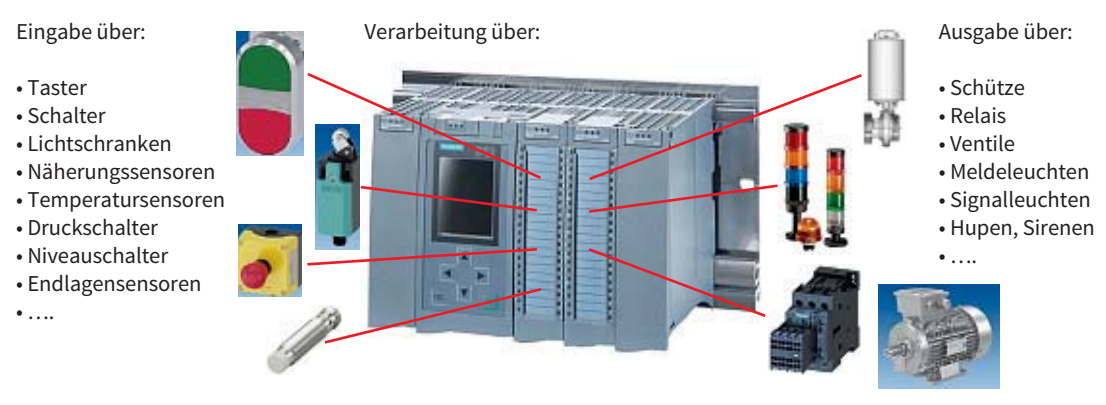

Abb. 8-1: E-V-A-Prinzip

Die Eingabe kann durch eine Vielzahl verschiedener Sensoren erfolgen, die sowohl digitale als auch analoge Signale an die Steuerung weitergeben. Diese werden an die Eingabebaugruppen angeschlossen.

Die Verarbeitung erfolgt durch das Steuerungsprogramm der SPS, das zyklisch immer wieder durchlaufen wird, um Änderungen der Eingänge zu verarbeiten. Das Steuerungsprogramm wird über die Bediensoftware (bei Siemens: Step7 TIA) am Computer erstellt und dann in die SPS übertragen. In der CPU (Central Processing Unit) findet die Verarbeitung statt.

Akkumulatoren

Dort befinden sich Speicher für:

- Betriebssystem
- Anwenderprogramm Zeitglieder
- Arbeitsspeicher Zähler
- Prozessabbild der Merker Eingänge
- Prozessabbild der Ausgänge

Außerdem ist eine CPU mit einer Schnittstelle für den Anschluss des Programmiergerätes ausgestattet. Optional können Schnittstellen für Bussysteme vorhanden sein.

Die Ausgabe erfolgt durch Relais- oder Transistorausgänge. Sie dienen zur Ansteuerung von Aktoren wie Meldeleuchten, Pneumatikventilen oder auch Schütze, die dann Motoren schalten. Aktoren werden an die Ausgabebaugruppen angeschlossen.

Die Einsatzgebiete von speicherprogrammierbaren Steuerungen sind breit gestreut. Es werden einzelne Maschinen, Anlagen oder große Prozesse gesteuert, wie

- Pumpensteuerungen
   Montagestraßen
- Verpackungsmaschinen
- Elektropneumatische Steuerungen
- Förderanlagen
- Kunststoffverarbeitungsmaschinen
- Motorsteuerungen

- - Sortieranlagen
  - Kontrollsysteme
  - Überwachungseinrichtungen
  - Signalanlagen
  - Lüftungsanlagen
- ...

/ Bus Systems in Automation Technology

## 9.1 Bussysteme

In der Automatisierungstechnik, wie auch allgemein in der Technik, vollzieht sich seit Jahren ein Wandel hin zu Bus- und Kommunikationssystemen. Bus- und Kommunikationssysteme dienen dem gesammelten Übertragen von Daten. Es werden ganze Bündel von Einzelleitungen durch eine einzige Busleitung ersetzt. Neben Kosten- und Gewichtsersparnis bieten Busleitungen den Vorteil, hohe Datenmengen zu übertragen und eine hohe Datenübertragungsrate zu realisieren.

Auch beim Einsatz speicherprogrammierbarer Steuerungen ist es ab einer gewissen Anlagengröße wirtschaftlicher, die aufwändige Einzelverdrahtung (Bild 9-1) durch entsprechende Bussysteme zu ersetzen (Bild 9-2).

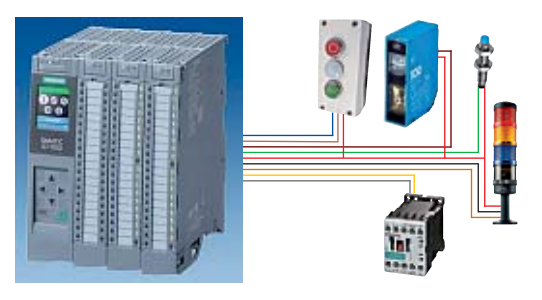

Abb. 9-1: Einzelverdrahtung

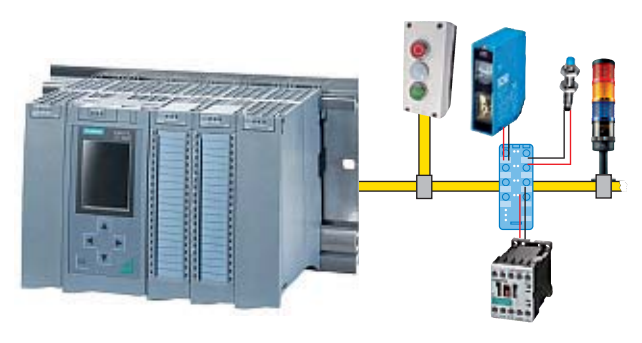

Abb. 9-2: Busverdrahtung

Neben dem Einsparen von Leitungen und Verdrahtungsaufwand ermöglichen moderne Bussysteme die Anbindung zahlreicher intelligenter Steuerungsbaugruppen an die SPS. Auch die Vernetzung von SPS-Geräten untereinander und der Informationsaustausch zwischen SPS und übergeordneten Rechnerebenen wird über Bussysteme realisiert.

### Ebenen der Automatisierungstechnik

In Produktionsstätten, die nach CIM\*-Konzepten realisiert sind, lassen sich die Automatisierungsaufgaben in Ebenen unterschiedlicher Komplexität einteilen. In den einzelnen Ebenen werden Bussysteme verwendet, deren Leistungsmerkmale zu den gestellten Anforderungen passen (Bild 9-3).

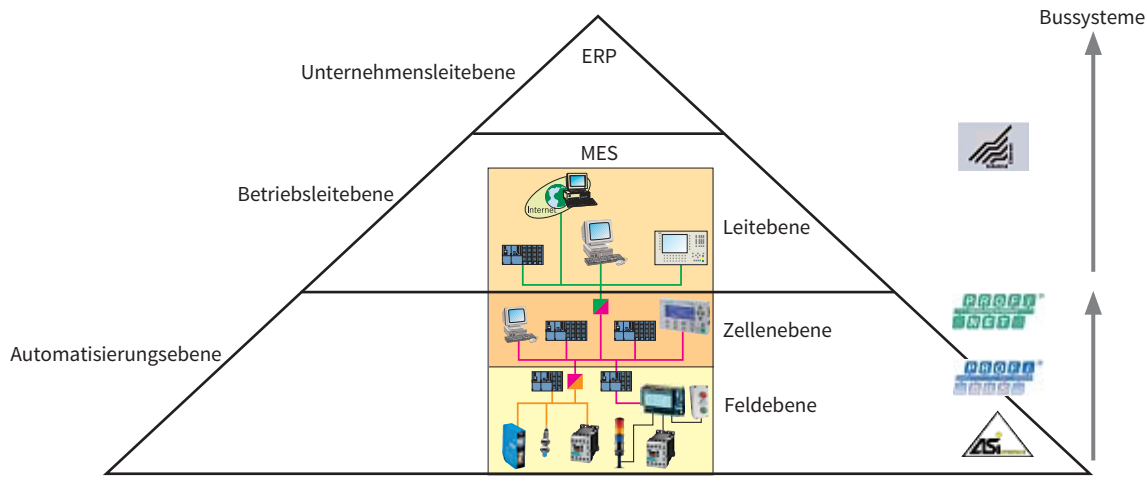

Abb. 9-3: Industrielle Kommunikationsebenen

\*CIM = Computer Integrated Manufacturing; ERP = Enterprise Ressource Planning; MES = Manufacturing Execution Systems